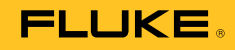

# HydroGraph Software

**Remote Operation** 

**Users Manual** 

# **Table of Contents**

#### Title

#### Page

| Introduction<br>Connect HydroGraph<br>Start Tests with HydroGraph<br>Flow Test<br>Occlusion Test<br>PCA / Dual Flow Tests (IDA-5 only) | 1<br>2<br>3<br>5<br>6 |
|----------------------------------------------------------------------------------------------------|-----------------------|
| PCA / Dual Flow Tests (IDA-5 only)                                                                                                    | 6<br>7                |
| Stop Tests with HydroGraph                                                                                                    | 8                     |
| Recall, View, and Print Results<br>Default Parameters                                                                                  | 8<br>10               |
| Import from the Product                                                                                                    | 11<br>12              |
|                                                                                                    |                       |

# List of Tables

#### Table

#### Title

## Page

| 1. | Test Record Dialog Functions | 8  |
|----|------------------------------|----|
| 2. | Default Parameter Fields     | 10 |
| 3. | Import Items Settings        | 11 |
| 4. | Export Item Tabs             | 12 |
|    | •                            |    |

# List of Figures

## Figure

#### Title

## Page

| 1.  | Main Screen               | 1  |
|-----|---------------------------|----|
| 2.  | Test Setup                | 2  |
| 3.  | Flow Setup Dialog         | 3  |
| 4.  | Prime Indicator           | 4  |
| 5.  | Start Channel             | 4  |
| 6.  | Occlusion Test Dialog     | 5  |
| 7.  | PCA / Dual Flow Dialog    | 6  |
| 8.  | Template Dialog           | 7  |
| 9.  | Flow Test - Graph View    | 9  |
| 10. | Default Parameters Dialog | 10 |
|     |                           |    |

## Introduction

This Users Manual tells you how to use the HydroGraph software to control tests on the IDA-1S and IDA-5 (the Products). Refer to the Users Manuals of the Products for detailed product operating instructions and important safety information.

If multiple channels are installed on the Product, HydroGraph shows graphs of all the installed channels at one time. See Figure 1.

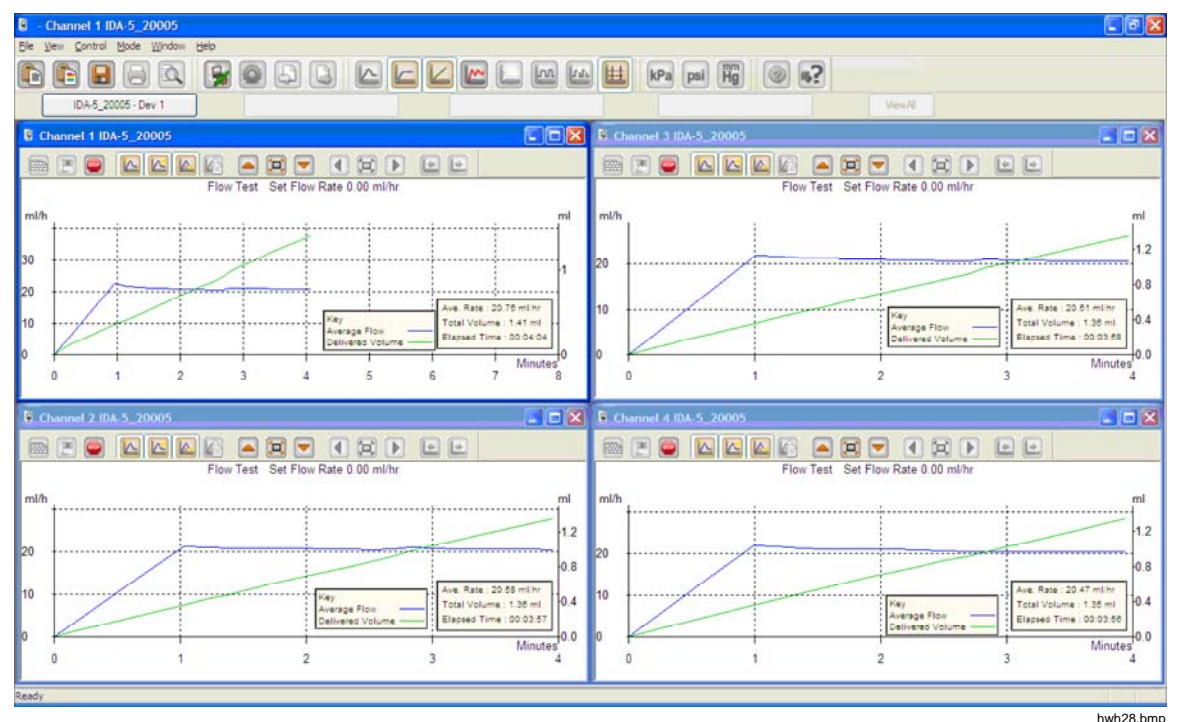

Figure 1. Main Screen

System requirements:

- Windows XP, Windows 7 (32 or 64 bit), Windows 8 (64 bit).
- 1 GB RAM, 500 MB available disk space.
- CD drive (for installation)
- USB port

Note

You must disable power save features (particularly on laptops) as these can disrupt the connection with the Product. If the connection is lost, the Product continues ongoing tests until the Product is turned off. The Product will recover the results at power on. Then you can import the results to HydroGraph.

#### Connect HydroGraph

- 1. Make sure the Product is NOT active on any channel when the software is started. On the IDA-5, go to the Status All Channels screen.
- 2. On the PC, start the HydroGraph application.
- 3. Connect the Product to a PC with the supplied USB cable. HydroGraph detects a Product connected to the PC.
- 4. The first time the Product connects to the PC, select the device name in the left and right boxes of the connection dialog. Thereafter, HydroGraph keeps the connection data.

#### Start Tests with HydroGraph

In the window for the applicable channel, click the **Test Setup** button (see Figure 2) to show the Test Setup dialog. The subsequent sections tell how to start each test type.

| Ghannel 1 IDA-5-Ga | mma1           |                  |           |                              |
|--------------------|----------------|------------------|-----------|------------------------------|
|                    |                | 🔺 😫 🔽            |           |                              |
|                    | "Undefined" Te | est Set Flow Rat | e 0.00 ml | /hr                          |
| ml/h               |                |                  |           |                              |
| 2.8                |                |                  |           | Control Numb<br>Unknown Test |
| 2.4                |                |                  |           | Started :<br>Manuf :         |
|                    |                |                  |           | hwh29.bmp                    |

#### Figure 2. Test Setup

#### Flow Test

1. Select the **Flow** tab. See Figure 3.

|                       |         |   |       | Equipment Detail | s    |                 |
|-----------------------|---------|---|-------|------------------|------|-----------------|
|                       |         |   |       | Manufacturer     | í    |                 |
| Control Number *      |         |   |       | Device Type      |      |                 |
|                       |         |   |       | Device Type      |      |                 |
| Operator *            |         |   |       | Serial Number    |      |                 |
|                       |         |   |       | Location         |      |                 |
|                       |         |   |       | Comments         |      |                 |
| low Test Parameters   |         |   |       |                  |      |                 |
| Set Flow Rate (ml/hr) | 0       |   |       | Tolerance [      | 0    |                 |
| Fotal Volume (ml)     | 0       |   |       | Use AutoStart    | 7    |                 |
| top Test when         |         |   |       |                  |      |                 |
| Volume reached        |         | 0 | ml    |                  |      | First condition |
| . Time reached        |         | 0 | Hours | 0                | Mins | Both conditions |
| te:- * Fields are man | datory. |   |       |                  |      | Clear Fields    |
|                       |         |   |       |                  |      |                 |
|                       |         |   |       |                  |      |                 |

Figure 3. Flow Setup Dialog

2. Fill in the data for the test and click **OK**. The syringe symbol (see Figure 4) shows that priming is necessary.

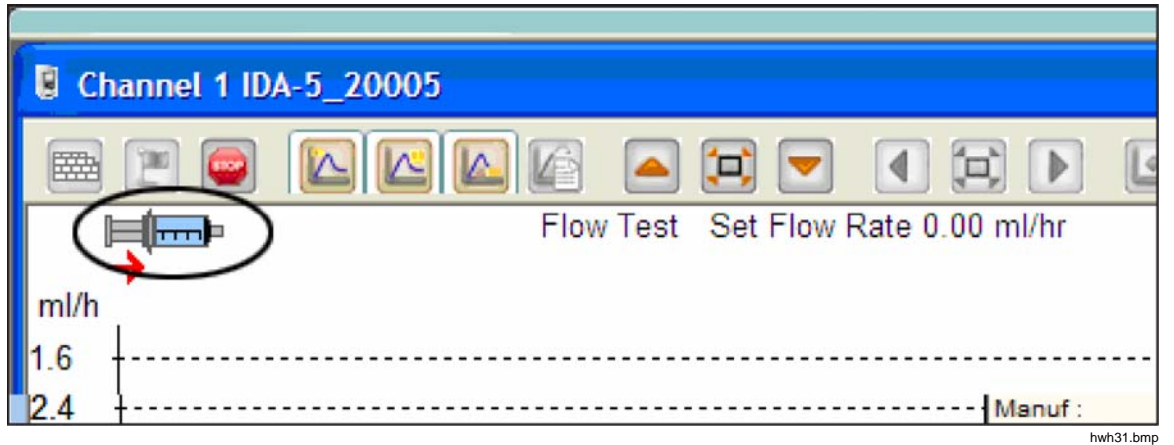

Figure 4. Prime Indicator

- 3. Prime the channel. When the channel is primed, the syringe symbol goes away and the **Start Channel** (green flag) button is enabled (see Figure 5).
- 4. Click the Start Channel button to start the test.

| CI   | hannel 2 IDA-5_20005               |           |
|------|------------------------------------|-----------|
| 6    |                                    |           |
|      | Flow Test Set Flow Rate 0.00 ml/hr |           |
| ml/h | 1                                  |           |
| 1.0  |                                    | huk22 bmg |

Figure 5. Start Channel

#### **Occlusion Test**

1. Select the Occlusion tab. See Figure 6.

| annel 1 Test Setup - IDA- | 5-Gamma1 | - de    | <u> </u>          |              |
|---------------------------|----------|---------|-------------------|--------------|
| North Cocclusion CA       | Template |         |                   |              |
|                           |          |         | Equipment Details |              |
|                           |          |         | Manufacturer      |              |
| Control Number *          |          |         | Device Type       |              |
| Operator *                |          |         | Serial Number     |              |
| operator                  |          |         | Location          |              |
|                           |          |         | Comments          |              |
| Ordering Track Descendary |          |         |                   |              |
| Set Flow Rate (ml/hr)     | 0        |         |                   |              |
| Stop Test when            |          |         |                   |              |
| Time reached              | 0        | Hours 0 | Mins              |              |
|                           |          |         |                   |              |
| Note:- * Fields are manda | tory.    |         |                   | Clear Fields |
|                           |          |         |                   |              |
|                           |          |         |                   |              |
|                           |          |         |                   |              |
|                           |          |         |                   |              |
|                           |          |         |                   |              |
|                           |          |         |                   |              |
|                           |          |         |                   | ОК           |
|                           |          |         |                   | hwb3         |

Figure 6. Occlusion Test Dialog

- 2. Fill in the data for the test and click **OK**. When the Product is ready, the **Start Channel** button (green flag) is enabled.
- 3. Click the Start Channel button to start the test.

#### PCA / Dual Flow Tests (IDA-5 only)

1. Select the PCA / Dual Flow tab. See Figure 7.

| V Occlusion PCA        | /Dual Flow | Template |    |                   |   |     |          |         |
|------------------------|------------|----------|----|-------------------|---|-----|----------|---------|
|                        |            |          |    | Equipment Details |   |     |          |         |
|                        |            |          |    | Manufacturer      |   |     |          |         |
| Control Number *       |            |          |    | Device Type       |   |     |          |         |
| On averation &         |            |          |    | Serial Number     |   |     |          |         |
| Operator *             |            |          |    |                   |   |     |          |         |
|                        |            |          |    | Location          |   |     |          |         |
|                        |            |          |    | Comments          |   |     |          |         |
| PCA / Dual Flow Test I | Parameters |          |    |                   | _ |     |          | _       |
| Basal / Secondary      | 0          |          |    | Lockout Time      | 0 | Min | 0        | Sec     |
| (Continuous)           |            | _        |    | Loading Dose (ml) | 0 |     |          |         |
| otal Volume (ml)       | 0          |          |    |                   | r |     | _        |         |
| Bolus / Primary        | 0          | -        |    | Tolerance         | 0 |     |          |         |
| /olume (ml)            | Ů          |          |    | Use AutoStart 🔽   |   |     |          |         |
| Stop Test when         |            |          |    |                   |   |     |          |         |
| Volume reached         |            | )        | ml |                   |   | FIE | rst con  | dition  |
|                        |            |          |    |                   |   |     |          |         |
| Time reached           |            | Hours    | 0  | Mins              |   | Bo  | oth con  | ditions |
| ote:- * Fields are ma  | andatory.  |          |    |                   |   | c   | lear Fie | elds    |

Figure 7. PCA / Dual Flow Dialog

- 2. Fill in the data for the test and click **OK**.
- 3. Prime the Product and start the test as described in the Flow Tests section.

hwh34.bmp

hwh35.bmp

#### Template-Controlled Tests (IDA-5 only)

| 1. Select the <b>Template</b> tab. See Figure 8 | 1. | . Select the Tem | plate tab. | See Figure 8 | 5. |
|-------------------------------------------------|----|------------------|------------|--------------|----|
|-------------------------------------------------|----|------------------|------------|--------------|----|

|                    | Equipment Details                                        |
|--------------------|----------------------------------------------------------|
| Control Number *   | Manufacturer Device Type Serial Number Location Comments |
| Template Selection |                                                          |
| TemplateName       | Device Comments                                          |
|                    |                                                          |
| < [                | m                                                        |

Figure 8. Template Dialog

- 2. Fill in the infusion device data and select the template from the list.
- 3. Click **OK**. Each step of the template starts like a manual test of the same type.

# Stop Tests with HydroGraph

Wait for the test to complete or click **Stop** to end the test. The system prompts you to save and print the results, answer **Yes** or **No** to each question.

# Recall, View, and Print Results

Select **File | Test Records** or click in on the top toolbar, to open the Test Records Dialog. The stored records show with the most recent records at the top. Table 1 tells how to use the Test Record dialog.

| Test Records                       |               |                                                                                                    |                   |                  |  |  |
|------------------------------------|---------------|----------------------------------------------------------------------------------------------------|-------------------|------------------|--|--|
| Test Records                       |               |                                                                                                    |                   |                  |  |  |
| Search by Control Numbe            | er            |                                                                                                    | Search            |                  |  |  |
| ControlNo                          | Type of Test  | Start DateTime 🔻                                                                                                    | Set Flow Rate     | Filename         |  |  |
| 123                                | 0             | 16-Dec-10:16:55:58                                                                                                  | 50.00             | HGr_O 10kutmt.   |  |  |
| 123                                | 0             | 16-Dec-10:16:53:51                                                                                                  | 60.00             | HGr_O10kut5t.i5  |  |  |
| 123                                | 0             | 16-Dec-10:16:51:18                                                                                                  | 50.00             | HGr_O10kurbp     |  |  |
| 123                                | 0             | 16-Dec-10:16:49:44                                                                                                  | 40.00             | HGr_O10kusl1.i5  |  |  |
| 123                                | 0             | 16-Dec-10:16:47:40                                                                                                  | 0.00              | HGr_O10kus9p     |  |  |
| 123                                | F             | 16-Dec-10:16:44:49                                                                                                  | 30.00             | HGr_F10kusl1.i5  |  |  |
| 123                                | 0             | 16-Dec-10:16:41:56                                                                                                  | 20.00             | HGr_O10kussl.i5  |  |  |
| 123                                | F             | 16-Dec-10:16:40:20                                                                                                  | 20.00             | HGr_F10kuqup     |  |  |
| 123                                | F             | 16-Dec-10:16:35:20                                                                                                  | 10.00             | HGr_F10kuql9.i5  |  |  |
| 123                                | 0             | 16-Dec-10:10:48:10                                                                                                  | HGr_TO 10ku7u.    |                  |  |  |
| 123                                | 0             | 13-Dec-10:17:41:19                                                                                                  | 0.00              | HGr_O10kojc3.i5  |  |  |
| 123                                | 0             | 13-Dec-10:17:41:18                                                                                                  | HGr_O10koja6.i!   |                  |  |  |
| 123                                | 0             | 13-Dec-10:17:41:16                                                                                                  | 0.00              | HGr O 10koj6d.i! |  |  |
| 123                                | 0             | 13-Dec-10:17:41:15                                                                                                  | 0.00              | HGr_O10koj4g.i!  |  |  |
| PCA                                | Р             | 13-Dec-10:15:11:16                                                                                                  | 9.00              | HGr P20kobb0     |  |  |
| DUAL TEST 1                        | P             | 13-Dec-10:14:48:55                                                                                                  | 5.00              | HGr P20koc58.i!  |  |  |
| <                                  | 101           |                                                                                                    |                   | >                |  |  |
|                                    |               |                                                                                                    |                   |                  |  |  |
| ок                                 |               | Delete                                                                                                    |                   | Cancel           |  |  |
|                                    |               |                                                                                                    |                   | hwh36.br         |  |  |
| Function                           |               |                                                                                                    | Process           |                  |  |  |
| Change the sort order              | C             | Click the column heading to sort by. Click again to reverse the order.                                              |                   |                  |  |  |
| Open a test result                 | S<br>de       | Select the check box for the test result and then click <b>OK</b> or double-click anywhere on the test result line. |                   |                  |  |  |
| Delete a test result               | S             | elect the test result and                                                                                           | then click Delete |                  |  |  |
| Toggle the view betweer table data | n graph and C | Click the <b>View Data Table</b> button. See Figure 9.                                                              |                   |                  |  |  |
| Print the graph or data            | S             | Select File   Print or click the Print button on the toolbar.                                                       |                   |                  |  |  |

| Table 1. | Test | Record  | Dialog | Functions |
|----------|------|---------|--------|-----------|
| 10010 11 | 1000 | 1100010 | Dialog | i unonono |

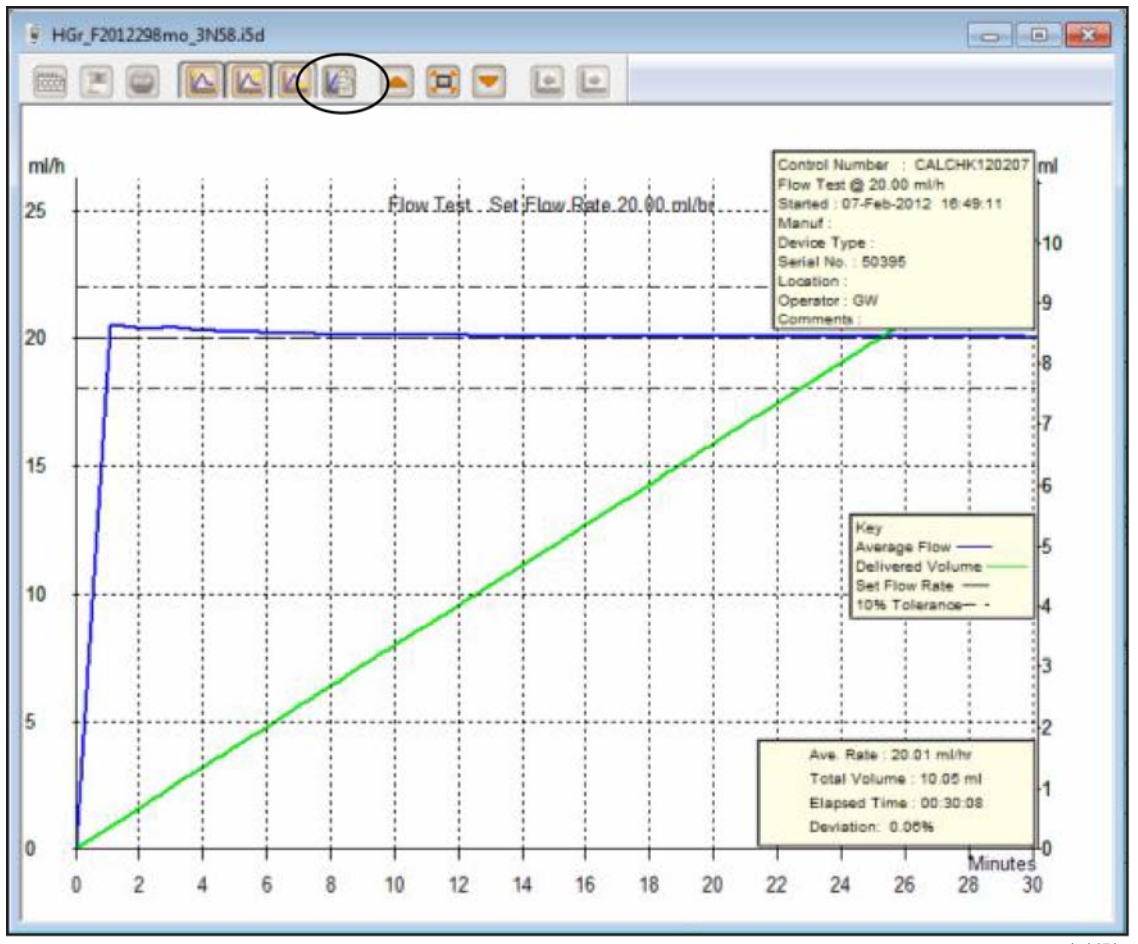

Figure 9. Flow Test - Graph View

hwh37.bmp

## **Default Parameters**

You can set default parameters for HydroGraph. From the main menu, select **Control | HydroGraph Parameters**. Figure 10 shows the Default Parameters dialog. See Table 2 for a description of the fields.

| HydroGraph De      | efault Parame                                                                                                    | eters           |                |           | 23     |
|--------------------|----------------------------------------------------------------------------------------------------|-----------------|----------------|-----------|--------|
| Report Heade       | er                                                                                                    |                 |                |           |        |
| Header 1           |                                                                                                    |                 |                |           |        |
| Header 2           |                                                                                                    |                 |                |           |        |
| Header 3           |                                                                                                    |                 |                |           |        |
| File Path          | Default Pai                                                                                                    | th              | Network Path   | Custom Pa | th     |
|                    | Contraction of the second second seco |                 | O Network Paul | Customra  |        |
| Set File Path      | C:\Users\Pub                                                                                                    | blic\HydroGraph | ו              |           | Browse |
| Default Parameters |                                                                                                    |                 |                |           |        |
| Default Flow       | v Tolerance                                                                                                    | 11              |                |           |        |
| Graph Line \       | Nidth                                                                                                    | 4               |                |           |        |
| Default Pres       | sure Units                                                                                                    | mmHg            | •              |           |        |
|                    |                                                                                                    |                 |                | Ok        | Close  |

Figure 10. Default Parameters Dialog

hwh138.bmp

#### **Table 2. Default Parameter Fields**

| Parameter                       | Description                                                                                                    |
|---------------------------------|----------------------------------------------------------------------------------------------------|
| Header 1, Header 2,<br>Header 3 | These three lines are printed on all reports. Set the first line to the name of the establishment.                                                                                                    |
| File Path<br>Set File Path      | The type of path and the file path name where HydroGraph stores the test results.                                                                                                    |
|                                 | Select <b>Default Path</b> to set the file path to the default location for the version of Windows where HydroGraph is installed.                                                                       |
|                                 | • For Windows 7 it will be: C:\Users\Public\HydroGraph                                                                                                    |
|                                 | <ul> <li>For Windows XP it will be: C:\Documents and Settings\All<br/>Users\Application Data\HydroGraph</li> </ul>                                                                                      |
|                                 | Select <b>Network Path</b> to set the file path to a network folder. The folder must have read/write access. If HydroGraph is on more than one PC, you can keep and get results from a common location. |
|                                 | Select Custom Path to set the file path to a folder on the local computer.                                                                                                    |
| Default Flow Tolerance          | The default flow tolerance percentage for the limit lines in the Flow Graphs. You can override this setting on individual tests.                                                                        |

| Parameter              | Description                                                                                                    |
|------------------------|----------------------------------------------------------------------------------------------------|
| Graph Line Width       | The width of the graph lines on the screen. Change this for best visibility.                                                              |
| Default Pressure Units | Sets the units of pressure used for Occlusion tests. The units are mmHg, kPA, and psi. You can override this setting on individual tests. |

# Import from the Product

When a Product is connected, select **Control | Import** or click . The Import Items dialog shows with the **Records** tab selected. Table 3 tells about the controls.

|   | Control Number | Test Type | Date Time |  |
|---|----------------|-----------|-----------|--|
|   |                | (corrypt  | out the   |  |
|   |                |           |           |  |
|   |                |           |           |  |
|   |                |           |           |  |
|   |                |           |           |  |
|   |                |           |           |  |
|   |                |           |           |  |
|   |                |           |           |  |
|   |                |           |           |  |
|   |                |           |           |  |
|   |                |           |           |  |
| _ |                |           |           |  |

| Table | 3. | Import | Items | Settings |
|-------|----|--------|-------|----------|
|-------|----|--------|-------|----------|

| Control                       |                                                                                                    |
|-------------------------------|----------------------------------------------------------------------------------------------------|
| Control                       | Description                                                                                                    |
| Get List                      | Retrieves the list of test results stored in the Product. To select individual records, click the select boxes.            |
| Select All                    | Selects all the records.                                                                                                   |
| Unselect All                  | Unselects all the records.                                                                                                 |
| Import                        | Imports all the selected records.                                                                                          |
| Template tab (IDA-5)          | Use this tab to import template definitions from the IDA-5 to HydroGraph. The selection method is the same as for records. |
| Import User Notes tab (IDA-5) | Use this tab to import user notes from the IDA-5. User notes are stored in a text file on the PC.                          |

# Export to the Product (IDA-5 only)

When a Product is connected, select **Control | Export** or click . The Export Items dialog shows with the **Templates Selection** tab selected. Table 4 tells about the tabs.

| port Iten | ns                        |                                                           |                                                                                                    | X                      |  |
|-----------|---------------------------|-----------------------------------------------------------|----------------------------------------------------------------------------------------------------|------------------------|--|
| Template  | Selection Export Instruct | on Manual Export User No                                  | tes                                                                                                    |                        |  |
|           | TemplateName              | Device Comments                                           | User Comments                                                                                                    |                        |  |
|           | SYRINGE DEMO TEM          | Syringe pump check                                        |                                                                                                    |                        |  |
|           |                           |                                                           |                                                                                                    |                        |  |
|           | Select All                | Unselect Al                                               |                                                                                                    | Export                 |  |
|           | -                         |                                                           |                                                                                                    | hwh3                   |  |
|           | Tab                       |                                                           | Description                                                                                                    |                        |  |
| emplate   | Selection                 | Exports the select <b>Export</b> .                        | ted template. Select the                                                                                                    | e template and click   |  |
| port In   | struction Manual          | Exports user inst                                         | ructions that are supplie                                                                                                    | ed by your IDA-5 vendo |  |
| (port ሀ   | ser Notes                 | Exports user not<br>Notes feature to<br>products on a sit | Exports user notes. Use in conjunction with the Import User<br>Notes feature to share user notes between multiple IDA-5<br>products on a site. |                        |  |

Table 4. Export Item Tabs